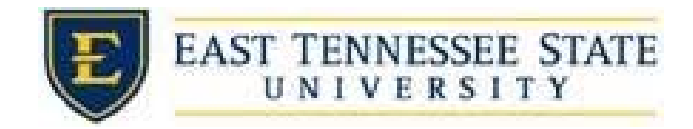

## How to View Active Hires

- 1. Navigate to https://etsu.studentemployment.ngwebsolutions.com/
- 2. Click the On-Campus Employers link

a.

a.

a.

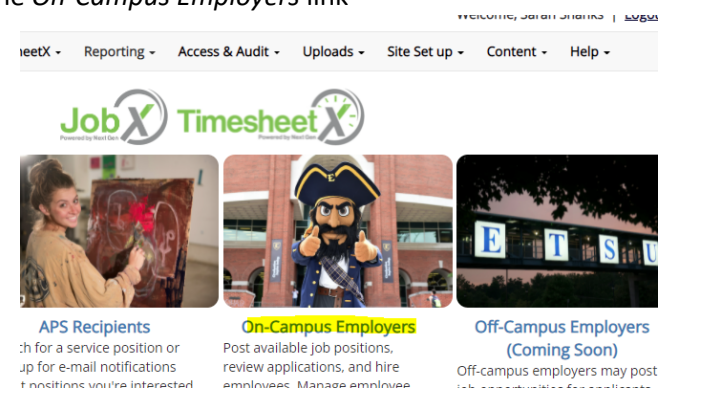

3. Click the *TimesheetX Login*, and login using ETSU username and password

| On-Campus En              | nployers                                                               |
|---------------------------|------------------------------------------------------------------------|
| id hire employees. Employ | ment guidelines and required documents are at your finger              |
|                           |                                                                        |
|                           | Employer Tools                                                         |
| and access to all         | JobX Login<br>Login to post jobs, hire students, and access stude      |
| erDeint en the JebY       | TimesheetX Login<br>Login to post jobs, hire students, and access stud |
| erPoint on the JobX       | Request Login                                                          |

4. From the TimesheetX dropdown list select Timesheet Control Panel

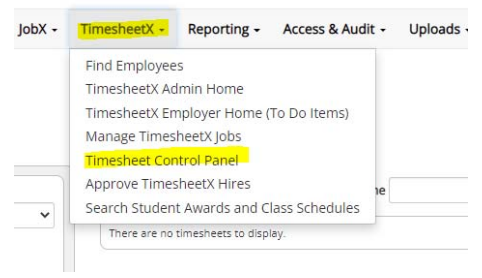

5. To see only students you supervisor, select *Only show time sheets for Jobs I supervise*, and ensure that *Show archived hire data* is unchecked to view active hires. Then click *View Hires*.

| Financial Aid & Scholarships                                  | ~                |  |
|---------------------------------------------------------------|------------------|--|
| Only show time sheets for Jobs I                              | supervise.       |  |
| O Show all time shoots in the select                          | ted Cost Center. |  |
| Show an une sheets in the select                              |                  |  |
| Show archived hire data?                                      |                  |  |
| Show archived hire data?                                      |                  |  |
| Show archived hire data?                                      |                  |  |
| Show archived hire data?                                      | rupapiisor       |  |
| Show archived hire data?<br>Jobs for which I am a secondary s | supervisor       |  |